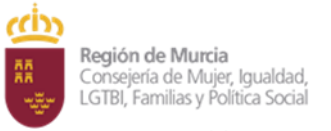

Dirección General de Servicios Sociales y Relaciones con el Tercer Sector

## SOY UNA DISTRIBUIDORA ENERGÉTICA. ¿CÓMO COMUNICO A LA CARM EL CORTE DE SUMINISTROS DE ABONADOS IMPAGADOS?

La Consejería de Mujer, Igualdad, LGTBI, Familia y Política Social ha definido un formulario específico que responde al procedimiento 3576 del catálogo de servicios.

Para ello, usted accederá a esta URL desde la sede electrónica o bien directamente desde la siguiente URL:

https://sede.carm.es/jAD/IMAS/F3576.xhtml

Seguidamente el sistema le llevará al siguiente formulario electrónico, al cual se accede con un certificado electrónico de representación legal de la entidad jurídica.

| y Relaciones c                                                                              | eral de Servicios Sociales<br>on el Tercer Sector          |                                                                |
|---------------------------------------------------------------------------------------------|------------------------------------------------------------|----------------------------------------------------------------|
| Formula<br>Trámites del inte                                                                | resado Región de Murc                                      | rcia                                                           |
|                                                                                             |                                                            | 🚡 JUAN ANTONIO CÁMARA ESPAÍ                                    |
| 6 - COMUNICACIÓN                                                                            | DE DATOS SOBRE NOTIFICACI                                  | CIÓN DE CORTE DE SUMINISTRO ELÉCTRICO EN DOMICILIO HABITUAL DE |
| tos de la solicitud (Nuev                                                                   | 0]                                                         |                                                                |
| PRESENTADOR                                                                                 |                                                            |                                                                |
| CIF                                                                                         | Razón Social (*)                                           |                                                                |
| R0599999J                                                                                   | [SOLO PRUEBAS] ENTIDAD                                     |                                                                |
|                                                                                             |                                                            |                                                                |
| DATOS ENTIDAD S                                                                             | OLICITANTE                                                 |                                                                |
|                                                                                             | Patón Social (*)                                           |                                                                |
| R0599999J                                                                                   | [SOLO PRUEBAS] ENTIDAD                                     |                                                                |
| Provincia (*)                                                                               | Municipio (*)                                              | Localidad (*) Código Postal (*)                                |
| MURCIA                                                                                      |                                                            |                                                                |
| DATOS DEL REPRES                                                                            | SENTANTE                                                   |                                                                |
| DATOS DEL REPRES                                                                            | SENTANTE                                                   |                                                                |
| MURCIA<br>DATOS DEL REPRES<br>DNI/NIE<br>00000000T<br>Primer Apellido                       | Segundo Apellido                                           | Nombre<br>ILIAN ANTONIO                                        |
| MURCIA DATOS DEL REPRES DNI/NIE 00000000T Primer Apellido CÁMARA Fecha Nacimiento           | Segundo Apellido<br>ESPAÑOL<br>Sexo Nacionalida<br>O H O M | JUAN ANTONIO<br>dad Teléfono                                   |
| MURCIA DATOS DEL REPRES DNI/NIE 00000000T Primer Apellido CÁMARA Fecha Nacimiento Email (*) | Segundo Apellido<br>ESPAÑOL<br>Sexo Nacionalida<br>O H O M | Nombre<br>JUAN ANTONIO<br>dad Teléfono                         |

| ഫ്                |                                                                                                |
|-------------------|------------------------------------------------------------------------------------------------|
| <b>RR</b><br>8033 | <b>Región de Murcia</b><br>Consejería de Mujer, Igualdad,<br>LGTBI, Familias y Política Social |

Dirección General de Servicios Sociales y Relaciones con el Tercer Sector

Declaración y firma de la solicitud [Nuevo]

| DECLARO BAJO MI RESPONSABILIDAD: Que son ciertos los datos consignados en la presente solicitud.<br>QUEDO ENTERADO/A DE LA OBLIGACIÓN DE COMUNICAR al órgano competente en materia de Dependencia y/o al Centro de Se<br>correspondientes a mi domicilio, cualquier variación que pudiera producirse en mis circunstancias personales: domicilio, nivel de ingresos,<br>de los datos proporcionados, así como la obtención o disfrute fraudulento de prestaciones pueden ser constitutivo de sanción. (Título III de<br>de 14 de diciembre, de Promoción de la Autonomía personal y Atención a las personas en situación de dependencia). | ervicios Sociales<br>etc. La falsedad<br>la Ley 39/2006,<br>O Presentar |
|----------------------------------------------------------------------------------------------------|-------------------------------------------------------------------------|
| Fondo Europeo de Desarrollo Regional                                                                                                    | ilidad   Aviso Legal                                                    |

Una manera de hacer Europa

1º Una vez rellenados los datos de la Comercializadora correspondiente, le damos a **CONTINUAR**.

2º Descargar fichero

## MODO DE IMPORTACIÓN DEL FICHERO

El sistema permite realizar importaciones bien a partir de fichero, o bien incorporar la relación de personas de forma manual.

 En caso de que elija el modo de importación, se tendrá que realizar mediante un fichero CSV (tratable desde Excel) con un formado determinado:

| NOMBRE_COMPLETO (100) | DNI | VÍA   | CÓD.   | VÍA   | COD.   | FECHA CORTE  |
|-----------------------|-----|-------|--------|-------|--------|--------------|
|                       | (9) | (100) | POSTAL | NOTIF | POSTAL | (DD/MM/YYYY) |
|                       |     | . ,   | (5)    | (100) | (5)    |              |

| Importar relación de personas [Nuevo]                                                                                                    |            |
|----------------------------------------------------------------------------------------------------|------------|
| ATENCION : El proceso de carga e importación de la relación de personas a partir de fichero, elimina cualquier relación de personas<br>previamente cargadas de manera manual, o en un proceso anterior.<br>Fichero de personas | 🖺 Importar |
|                                                                                                    |            |

Presionamos la flecha verde, seleccionamos el archivo a descargar y damos a **IMPORTAR**.

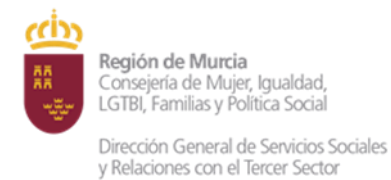

El proceso de importación realiza las siguientes comprobaciones previo a carga de la relación de personas:

- Validación de campos obligatorios y opcionales. Se consideran obligatorios todos los campos del fichero.
- Tamaño máximo de cada columna.
- Validación DNI/NIE no repetido en fichero.
- Fecha de corte. No se puede informar una fecha de corte con una fecha anterior a 15 días.
- Código Postal.

El sistema una vez realizadas las siguientes validaciones, procederá a la carga de la relación de personas sobre las que se aplica el corte de suministro, o bien mostrará un cuadro de errores de carga.

En caso de que algún dato sea incorrecto (ej DNI erróneo o desconocido) se mostrará el error producido para su corrección, si éste no se corrige, el sistema procederá a la carga de los registros correctos y seguirá el proceso.

En caso de que el sistema haya procesado de forma correcta el fichero y sin errores, mostrará el siguiente mensaje:

| Importar relación de personas [Edición]                                                                                                    | -         |
|----------------------------------------------------------------------------------------------------|-----------|
| ATENCION : El proceso de carga e importación de la relación de personas a partir de fichero, elimina cualquier relación de personas<br>previamente cargadas de manera manual, o en un proceso anterior. |           |
| Fichero de personas                                                                                                    |           |
| PRUEBA.csv                                                                                                    |           |
| Dulas sebre al hatén <mark>Reference</mark> uere visualizar la relación de normanas convedas                                                                                                    |           |
| Puise sobre el boton <mark>Refrescar</mark> para visualizar la relación de personas cargadas                                                                                                    |           |
|                                                                                                    | Bimportar |
|                                                                                                    |           |

**3º** Para visualizar resultados de la importación, es necesario hacer click en el botón de **REFRESCAR** del bloque de relación de personas.

| DNI/NIE * | Primer apellido • | Segundo apellido •  | Nombre *                  | Fecha de corte * | Domici                               |
|-----------|-------------------|---------------------|---------------------------|------------------|--------------------------------------|
| 284705M   | E                 | MAR                 | NOMBRE                    | 24/12/2021       | CL TIA DIEGA 21,<br>- MURCIA C.P: 30 |
| 827741Z   | SANG              | RAN                 | (market 10)               | 22/12/2022       | CL FELIX RODRIG<br>MURCIA C.P: 301   |
|           |                   |                     |                           |                  |                                      |
|           |                   | 14 <4 <b>1</b> 10 1 | 2 resultados en 1 páginas |                  |                                      |

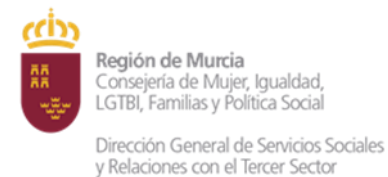

El formulario muestra la relación de resultados de la carga realizada.

NOTA: El proceso de carga e importación de la relación de personas a partir de fichero, elimina cualquier relación de personas previamente cargadas de manera manual, o en un proceso anterior.

MODO DE INTRODUCCIÓN DE NUEVAS PERSONAS SIN FICHERO DE IMPORTACIÓN

El formulario permite añadir/editar nuevas personas sobre la lista importada

| RELAC | IÓN DE PERSONAS        |                                   |                         |                     | * |
|-------|------------------------|-----------------------------------|-------------------------|---------------------|---|
| Rela  | ción de personas [Nuev | vo]                               |                         |                     | - |
| 1     | Titular del contrato   | •                                 |                         |                     |   |
| E (   | DNI/NIF/NIE (*)        | Primer Apellido (*)               | Segundo Apellido        | Nombre (*)          |   |
| 1     | Fecha a partir de la   | cual se puede suspender e         | el suministro eléctrico |                     |   |
| [     | Fecha de corte (*)     |                                   |                         |                     |   |
|       | Domicilio del punto    | o de suministro de electrici      | dad                     |                     |   |
| 1     | Domicilio (*)          |                                   |                         |                     |   |
|       | Código Postal (*)      |                                   |                         |                     |   |
|       | Copiar domicilio       | o en domicilio a efectos de comur | nicaciones              |                     |   |
|       | Domicilio a efectos    | de comunicaciones                 |                         |                     |   |
|       | Domicilio (*)          |                                   |                         |                     |   |
|       | Código Postal (*)      |                                   |                         |                     |   |
|       |                        |                                   |                         | 🖺 Guardar 🗱 Cancela | * |

Vamos guardando y una vez se han incorporado todos los datos, REFRESCAR

**4º** Tras realizar la carga/edición de relación de personas, se puede **PRESENTAR** solicitud.

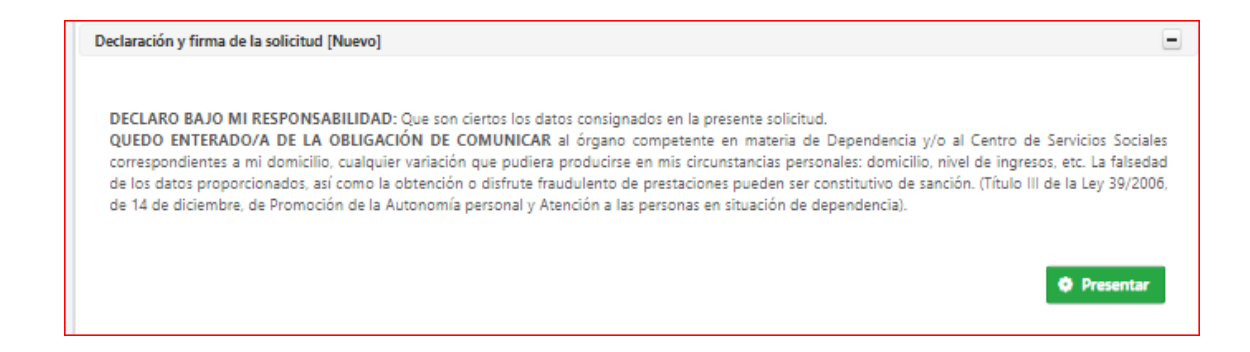

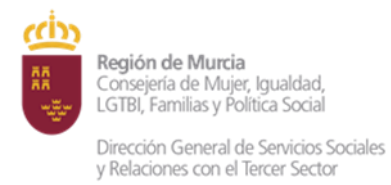

Al presentar el formulario aparece el cuadro siguiente:

| SENTACIÓN<br>VICIO : 3576 - COMUNICACIÓN DE I<br>ERENCIA PRESENTACIÓN: 003576202                             | NATOS SOBRE NOTIFICACIÓN DE CORTE DE SUMINISTRO ELÉCTRICO EN DOMICILIO HABITUAL DE PERSONAS FÍS<br>20210000055                                                                                                    | ICAS |
|----------------------------------------------------------------------------------------------------|----------------------------------------------------------------------------------------------------|------|
| Realiza la presentación                                                                                      |                                                                                                    |      |
| Los campos marcadas con un * san                                                                             | obligatorios.                                                                                                    |      |
| Realiza la presentación*                                                                                     |                                                                                                    |      |
| Representante                                                                                                |                                                                                                    |      |
| Datos del representante                                                                                      |                                                                                                    |      |
| Razón Social =                                                                                               |                                                                                                    |      |
| FNMT-RCM PRUEBAS                                                                                             |                                                                                                    |      |
| NOF / NIE *                                                                                                  |                                                                                                    |      |
| 000000007                                                                                                    |                                                                                                    |      |
| Información de notificación                                                                                  |                                                                                                    |      |
| Los actos y resoluciones administra<br>Habilitada Única (DEHú), conform<br>empleados públicos y personas que | tros que se deriven de la tramitación de esta solicitud serán notificados electrónicamente por <b>Dirección Bectrónica</b><br>e al artículo 1922 de la Ley 19/2015 (personas jurídicas, entidades sin personalidad jurídica, profesionales colegiados,<br>For expresentes). |      |
| Pueden acceder a las notificaciones                                                                          | DEHü en https://dehu.redsara.es o en carpeta ciudadana https://sede.administracion.gob.es/carpeta/                                                                                                    |      |
| Además de los avisos de notificació<br>que se le avise cuando se le envien                                   | n que se realicen desde DEHG, puede indicarnos una dirección de correo electrónico y/o un nº de teléfono móvil para<br>nuevas notificaciones.                                                                                                    |      |
| Email                                                                                                    | Teléfono móvil                                                                                                    |      |
|                                                                                                    |                                                                                                    |      |

Añadimos un e-mail o teléfono y damos de nuevo a PRESENTAR,

## 5º Desde aquí podemos:

| Su preser                                                   | ntación                                                                                                    |
|-------------------------------------------------------------|----------------------------------------------------------------------------------------------------|
|                                                             | Para finalizar el procedimiento es necesario que <b>firme su presentación</b> . Si lo desea, también puede ver su presentación antes de firmarla.<br>Una vez firmada la presentación, en la siguiente pantalla podrá ver un recibo justificante.                                      |
|                                                             | VER DOCUMENTO                                                                                                    |
| <ul> <li>ADV</li> <li>Nece</li> <li>Una<br/>hora</li> </ul> | ERTENCIA. Necesita instalación de AutoFirma.<br>esita disponer de certificado digital admitido o DNI electrónico.<br>vez registrada, el sistema le devolverá un recibo en formato PDF, firmado electrónicamente, con el número, fecha y<br>o de registro y un código de verificación. |

- VER DOCUMENTO, permite ver como quedaría la presentación.
- FIRMAR PRESENTACIÓN

Comprobado que todo está correcto (VER DOCUMENTO), se Firma la presentación.

## FIRMAR PRESENTACIÓN

Se puede descargar recibo justificante de lo presentado.

| 🖲 Su p | esentación ha sido realizada correctamente. |
|--------|---------------------------------------------|
|        | DESCARGAR RECIBO JUSTIFICANTE               |

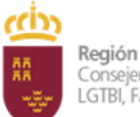

Región de Murcia Consejería de Mujer, Igualdad, LGTBI, Familias y Política Social

Dirección General de Servicios Sociales y Relaciones con el Tercer Sector